## How To Set Up Additional Benefit Amount

These steps are to be taken after changes to the Application have been completed, changes have been confirmed and the benefit calculated an additional benefit.

## To set up additional HEAP Benefit Amount

## On the HEAP Allocation

• Click 'Add' Button.

| G | 0 | Qua | alified Alloca       | ition              |         |             |             |                    |                      |                   |
|---|---|-----|----------------------|--------------------|---------|-------------|-------------|--------------------|----------------------|-------------------|
|   |   |     | Allocation           | Benefit Date       | Additio | nal Benefit | Be          | enefit             | Balance              | Max Remaining     |
|   | ÷ | Ľ   | 2023TANF             |                    |         | \$0.00      |             | \$0.00             | \$0.00               | \$0.00            |
|   | ÷ |     | 2023S-SUPP           | 03/01/2023         |         | \$0.00      | \$1,5       | 40.00              | \$715.00             | \$0.00            |
|   | Ŧ |     | 2023HEAP             | 03/01/2023         |         | \$0.00      | \$1,5       | 40.00              | \$715.00             | \$0.00            |
| Ę | 1 | Swi | itch Vendor          |                    |         |             |             | Add                | Save Cancel Re       | move              |
|   |   |     | Vendor               | Fuel Type          | Comment | Quantity    | Unit Cost A | mount Service Date | Agency Approval Date | Approved By Credi |
|   | P | 0   | Dead River Co LLC-Ma | adawaska - Oil Oil |         | 825         | 1           | 825.00             |                      |                   |

• Click on drop down arrow.

| G | Qua | alified Allocatic       | on              |              |         |                  |                              |                        |
|---|-----|-------------------------|-----------------|--------------|---------|------------------|------------------------------|------------------------|
|   |     | Allocation              | Benefit Date    | Additional B | enefit  | Benefit          | Balance                      | Max Remaining          |
|   | Ľ   | 2023TANF                |                 |              | \$0.00  | \$0.00           | \$0.00                       | \$0.00                 |
|   |     | 2023S-SUPP              | 03/01/2023      |              | \$0.00  | \$1,540.00       | \$715.00                     | \$0.00                 |
| • |     | 2023HEAP                | 03/01/2023      |              | \$0.00  | \$1,540.00       | \$715.00                     | \$0.00                 |
| G | Swi | itch Vendor             |                 |              |         |                  | Add Save Cancel              | Remove Rescind         |
|   |     | Vendor                  | Fuel Type       | Comment Qu   | uantity | Unit Cost Amount | Service Date Agency Approval | Date Approved By Credi |
|   |     | Select                  | $(\cdot)$       |              |         |                  |                              |                        |
|   | PO  | Dead River Co LLC-Madaw | vaska - Oil Oil |              | 825     | \$825.00         |                              |                        |

• Select the appropriate Vendor.

| 뎹     | Qua        | alified Allocatio                              | n                                    |           |                   |          |            |          |             |          |               |              |
|-------|------------|------------------------------------------------|--------------------------------------|-----------|-------------------|----------|------------|----------|-------------|----------|---------------|--------------|
|       |            | Allocation                                     | Benefit Date                         | A         | dditional Benefit |          | Benefit    |          |             | Balance  |               | Max Remainin |
|       |            | 2023TANE                                       |                                      |           | \$0.00            |          | \$0.00     |          |             | \$0.00   |               | \$0.0        |
|       |            | 2023S-SUPP                                     | 03/01/2023                           |           | \$0.00            |          | \$1,540.00 |          |             | \$715.00 |               | \$0.0        |
| •     |            | 2023HEAP                                       | 03/01/2023                           |           | \$0.00            |          | \$1,540.00 |          |             | \$715.00 |               | \$0.0        |
| G     | Swi        | itch Vendor                                    |                                      |           |                   |          |            | Add      | Save        | Cancel   | Remove        | Rescind      |
|       |            | Vendor                                         |                                      | Fuel Type | Comment           | Quantity | Unit Cost  | Amount S | ervice Date | Agency   | Approval Date | Approved By  |
|       | PO         | Select<br>Dead River Co LLC-Ma                 | dawaska - Oil                        | Oil       |                   | 825      |            | \$825.00 |             |          |               |              |
|       |            | Dead River Co LLC-Ma<br>Versant Power - Presqu | dawaska - Kero<br>ie Isle - Electric |           | \$0.00            |          | \$0.00     |          |             | \$0.00   |               | \$800.0      |
| Messa | ages<br>on | Messages                                       |                                      |           |                   |          |            |          |             |          |               |              |

Enter the additional benefit in the 'Amount' field. To know the amount to enter see what is listed under Balance. (For this application the amount is \$715.00)

• Click Save.

| 읍 ( | Qua | lified Allocatio         | n               |           |                   |          |            |          |          |                |
|-----|-----|--------------------------|-----------------|-----------|-------------------|----------|------------|----------|----------|----------------|
|     |     | Allocation               | Benefit Date    | Ad        | lditional Benefit |          | Benefi     | t        | Balance  | Max Remaining  |
|     | Ŭ   | 2023TANF                 |                 |           | \$0.00            |          | \$0.00     | )        | \$0.00   | \$0.00         |
|     |     | 2023S-SUPP               | 03/01/2023      |           | \$0.00            |          | \$1,540.00 | )        | \$715.00 | \$0.00         |
| •   |     | 2023HEAP                 | 03/01/2023      |           | \$0.00            |          | \$1,540.00 | ) (      | \$715.00 | \$0.00         |
|     | Swi | tch Vendor<br>Vendor     |                 | Fuel Type | Comment           | Quantity | Unit Cost  | Add Save | Cancel   | Remove Rescind |
|     |     | Dead River Co LLC-Madawa | aska - Kerosene | Kerosene  |                   |          |            | 715      |          |                |
| P(  | 0   | Dead River Co LLC-Madawa | aska - Oil      | Oil       |                   | 825      |            | \$825.00 |          |                |
|     |     |                          |                 |           |                   |          |            |          |          |                |
|     | Ŭ   | 2023ECIP                 |                 |           | \$0.00            |          | \$0.00     | )        | \$0.00   | \$800.00       |

• Once saved, the 'Balance' will change to \$0.00.

| G |   | Qua | alified Allocatio       | 'n              |           |                    |             |            |                     |               |                     |
|---|---|-----|-------------------------|-----------------|-----------|--------------------|-------------|------------|---------------------|---------------|---------------------|
|   |   |     | Allocation              | Benefit Date    |           | Additional Benefit |             | Benefit    |                     | Balance       | Max Remaining       |
|   | ÷ | Ŭ   | 2023TANF                |                 |           | \$0.00             |             | \$0.00     |                     | \$0.00        | \$0.00              |
|   | Þ |     | 2023S-SUPP              | 03/01/2023      |           | \$0.00             |             | \$1,540.00 |                     | \$715.00      | \$0.00              |
|   | Ŧ |     | 2023HEAP                | 03/01/2023      |           | \$0.00             |             | \$1,540.00 |                     | \$0.00        | \$0.00              |
| Ę |   | Swi | itch Vendor             |                 |           |                    |             |            | Add Save            | Cancel        | ove                 |
|   |   |     | Vendor                  |                 | Fuel Type | e Comment          | Quantity Un | nit Cost   | Amount Service Date | Agency Approv | al Date Approved By |
|   | P | 0   | Dead River Co LLC-Madaw | aska - Oil      | Oil       |                    | 825         |            | \$825.00            |               |                     |
|   | P | 0   | Dead River Co LLC-Madaw | aska - Kerosene | Kerosene  |                    | 715         |            | \$715.00            |               |                     |

Although PY2023S-SUPP will no longer be issued, please update the additional benefit for this allocation.

## To set up additional 2023S-SUPP Benefit Amount

On the PY2023S-SUPP Allocation

• Click 'Add' Button

| [] (                  | Qua | alified Allocatio       | n            |           |                   |          |            |                     |          |                          |
|-----------------------|-----|-------------------------|--------------|-----------|-------------------|----------|------------|---------------------|----------|--------------------------|
|                       |     | Allocation              | Benefit Date | Ad        | lditional Benefit |          | Benefit    |                     | Balance  | Max Remaining            |
| $\square \rightarrow$ | Ú   | 2023TANF                |              |           | \$0.00            |          | \$0.00     |                     | \$0.00   | \$0.00                   |
| •                     |     | 2023S-SUPP              | 03/01/2023   |           | \$0.00            |          | \$1,540.00 |                     | \$715.00 | \$0.00                   |
| G                     | Swi | tch Vendor              |              |           |                   |          |            | Add Save            | Cancel   | Remove                   |
|                       |     | Vendor                  |              | Fuel Type | Comment           | Quantity | Unit Cost  | Amount Service Date | Agency A | pproval Date Approved By |
| - P                   | 0   | Dead River Co LLC-Madaw | aska - Oil   | Oil       |                   | 825      |            | \$825.00            |          |                          |

• Click on Drop down arrow

| G | Qua | alified Allocatio       | on           |           |                  |          |            |                     |          |                           |
|---|-----|-------------------------|--------------|-----------|------------------|----------|------------|---------------------|----------|---------------------------|
|   |     | Allocation              | Benefit Date | Ade       | ditional Benefit |          | Benefit    |                     | Balance  | Max Remaining             |
|   | Ŭ   | 2023TANF                |              |           | \$0.00           |          | \$0.00     |                     | \$0.00   | \$0.00                    |
| • |     | 2023S-SUPP              | 03/01/2023   |           | \$0.00           |          | \$1,540.00 |                     | \$715.00 | \$0.00                    |
| G | Swi | itch Vendor             |              |           |                  |          |            | Add Save            | Cancel   | Remove                    |
|   |     | Vendor                  |              | Fuel Type | Comment          | Quantity | Unit Cost  | Amount Service Date | Agency   | Approval Date Approved By |
|   |     | Select                  | ( - )        | )         |                  |          |            |                     |          |                           |
|   | PO  | Dead River Co LLC-Maday | waska - Oil  | Oil       |                  | 825      |            | \$825.00            |          |                           |

• Select the appropriate Vendor

| 뎹 | Qua | alified Allocatio      | n                  |                    |                    |                     |                                  |
|---|-----|------------------------|--------------------|--------------------|--------------------|---------------------|----------------------------------|
|   |     | Allocation             | Benefit Date       | Additional Benefit | Benefit            | Ba                  | alance Max Remaining             |
|   |     | 2023TANF               |                    | \$0.00             | \$0.00             |                     | \$0.00 \$0.00                    |
| • |     | 2023S-SUPP             | 03/01/2023         | \$0.00             | \$1,540.00         | \$7                 | \$0.00                           |
| G | Swi | itch Vendor            |                    |                    |                    | Add Save C          | Cancel Remove Rescind            |
|   |     | Vendor                 | Fue                | l Type Comment     | Quantity Unit Cost | Amount Service Date | Agency Approval Date Approved By |
|   |     | Select                 | *                  |                    |                    |                     |                                  |
| Ē | 20  | Dead River Co LLC-Mag  | Oil dawaska - Oil  |                    | 825                | \$825.00            |                                  |
|   | ¢   | Dead River Co LLC-Ma   | dawaska - Kero     |                    |                    |                     |                                  |
|   |     | Versant Power - Presqu | Je Isle - Electric | \$0.00             | \$1,540.00         |                     | \$0.00 \$0.00                    |
|   | m   | 20225CID               |                    | \$0.00             | \$0.00             |                     | 00.0093 00.03                    |

- Enter the additional benefit in the 'Amount' field. To know the amount to enter, see what is listed under 'Balance' (For this application the amount is \$715.00)
- Click Save.

| G C | )ua | alified Allocatio       | on               |           |                    |          |            |                     |             |                       |
|-----|-----|-------------------------|------------------|-----------|--------------------|----------|------------|---------------------|-------------|-----------------------|
|     | •   |                         |                  |           |                    |          |            |                     |             |                       |
|     |     | Allocation              | Benefit Date     | 4         | Additional Benefit |          | Benefit    |                     | Balance     | Max Remaining         |
|     | Ú   | 2023TANF                |                  |           | \$0.00             |          | \$0.00     |                     | \$0.00      | \$0.00                |
| •   | Û   | 2023S-SUPP              | 03/01/2023       |           | \$0.00             |          | \$1,540.00 |                     | \$715.00    | \$0.00                |
|     |     |                         |                  |           |                    |          |            | -                   |             |                       |
| G   | Sw  | itch Vendor             |                  |           |                    |          |            | Add Save            | Cancel R    | emove Rescind         |
|     |     | Vendor                  |                  | Fuel Type | Comment            | Quantity | Unit Cost  | Amount Service Date | Agency Appr | oval Date Approved By |
|     |     | Dead River Co LLC-Madaw | vaska - Kerosene | Kerosene  |                    |          |            | 715                 |             |                       |
| РО  |     | Dead River Co LLC-Madaw | vaska - Oil      | Oil       |                    | 825      |            | \$825.00            |             |                       |
|     |     |                         |                  |           |                    |          |            |                     |             |                       |

Once both Applications have been updated with the additional HEAP and SUPP benefits the balance will be \$0.00.

|    |   | Allocation | Benefit Date | Additional Benefit | Benefit    | Balance | Max Remaining |
|----|---|------------|--------------|--------------------|------------|---------|---------------|
| ۱. | Ŭ | 2023TANF   |              | \$0.00             | \$0.00     | \$0.00  | \$0.00        |
| ŀ  |   | 2023S-SUPP | 03/01/2023   | \$0.00             | \$1,540.00 | \$0.00  | \$0.00        |
| Þ  |   | 2023HEAP   | 03/01/2023   | \$0.00             | \$1,540.00 | \$0.00  | \$0.00        |
| ÷  |   | 2023ECIP   |              | \$0.00             | \$0.00     | \$0.00  | \$800.00      |

Make sure to add comments explaining what changes were made to the application and why.